# Veras SFI Disclosure Instructions (4/2024)

# **Table of Contents**

| I. Sign into Veras1                                                        |
|----------------------------------------------------------------------------|
| II. Select Conflict of Interest1                                           |
| III. Creating the Form2                                                    |
| A. There are two ways to create a disclosure: Add a New Form or Copy Form2 |
| B. Add a New Form2                                                         |
| C. <i>Copy Form</i>                                                        |
| V. Review & Complete the Form5                                             |
| VI. Entering Company or Entity Names5                                      |
| VII. Disclosing Multiple SFI's In Response to a Question7                  |
| VIII. Saving a Form; Opening a Saved Form8                                 |
| IX. Deleting a SFI Entry9                                                  |
| X. Certification & Submitting the Disclosure9                              |
| XI. Contact Information for Assistance or Questions12                      |

**\*\*NOTICE:** Some of the screenshots in these instructions may show a teal blue banner at the top that does not appear in your Veras account (like the screenshot in section II.B). Please ignore this difference.

# I. Sign into Veras

Log into Veras at <u>https://veras.uidaho.edu</u> .

# **II. Select Conflict of Interest**

A. Go to My Workspaces  $\rightarrow$  Conflict of interest  $\rightarrow$  Initial or Annual Disclosure Form.

| of Ida           | ho´                               | 04-15-2024 08:00                                                            |                                                                                                    |
|------------------|-----------------------------------|-----------------------------------------------------------------------------|----------------------------------------------------------------------------------------------------|
| My Workspac      | es 💌                              | Research Conflict of Interest                                               |                                                                                                    |
| Research Work    | space                             | \$                                                                          |                                                                                                    |
| Conflict of Inte | rest 🕈                            | •                                                                           | Conflict of Interest Workspace                                                                                                    |
| Project Assista  | nt                                | •                                                                           | View My Conflict of Interest Submissions                                                                                                    |
| Study            |                                   | , , , , , , , , , , , , , , , , , , , ,                                     | Initial or Annual SFI Disclosure Form                                                                                                    |
| NO<br>to s       | <b>TE</b> : The sys<br>ubmit an S | stem could not change this text to '<br>FI disclosure for RCOI requirement. | Research Conflict of Interest." Notwithstanding the language, this is the place<br>s. This is not where COI disclosures under FSH 6240 are made. |

B. The "Initial or Annual SFI Disclosure Form" list will populate (colors will be a little different). Any previous disclosures you submitted or started will be listed here.

| Ur<br>øj | nive<br>f Ida              | ersi<br>aho             | ty                        | Acc<br>Dep<br>Pat              | :ount<br>partment: UI<br>th: Home | - University Res      | search                                                 |                        |                                                                                | ? Help              | My Profile -                                                |
|----------|----------------------------|-------------------------|---------------------------|--------------------------------|-----------------------------------|-----------------------|--------------------------------------------------------|------------------------|--------------------------------------------------------------------------------|---------------------|-------------------------------------------------------------|
| My       | Worksp                     | aces                    | <b>•</b> F                | Research                       | Conflict of ?                     | Interes               | Initial or An                                          | nual SFI Disclosure Fo |                                                                                |                     | 🚺 Back                                                      |
| <b>(</b> | List of rea<br>To view p   | cords ass<br>previous \ | ociated wi<br>versions cl | ith form: Ini<br>lick on the f | itial or Annual<br>older icon 📕   | SFI Disclosure        | Form.                                                  |                        | opy Form Add a New Form                                                        | Compare two version | Délété Selected Form(s)                                     |
| 12 resi  | ult(s) four                | nd                      |                           |                                |                                   |                       |                                                        |                        |                                                                                |                     |                                                             |
| 12 resi  | ult(s) fou<br>Show<br>Rev  | nd<br>Edit/<br>View     | Details                   | Sub.<br>Rounds                 | Track<br>Location                 | Process<br>Submission | Submission<br>Date                                     | Created By             | Date Created                                                                   | Modified By         | Date Modified                                               |
| 12 rest  | ult(s) four                | nd<br>Edit/<br>View     | Details                   | Sub.<br>Rounds                 | Track<br>Location                 | Process<br>Submission | Submission<br>Date<br>04/15/2024<br>09:26:07 AM<br>PDT | Created By             | Date Created                                                                   | Modified By         | Date Modified<br>04/15/2024 09:26:06 AM                     |
| 12 resi  | ult(s) fou.<br>Show<br>Rev | nd<br>Edit/<br>View     | Details                   | Sub.<br>Rounds                 | Track<br>Location                 | Process<br>Submission | Submission<br>Date<br>04/15/2024<br>09:26:07 AM<br>PDT | Created By             | Date Created           04/15/2024 09:25:45 AM           09/12/2023 12:33:41 PM | Modified By         | Date Modified 04/15/2024 09:26:06 AM 09/12/2023 12:33:41 PM |

## III. Creating the Form

A. There are two ways to create a disclosure: Add a New Form or Copy Form.

#### Which option do I choose?

**Copy Form** – Select this option if you have previously submitted an SFI disclosure. It will copy the information in the selected disclosure . Be sure to review all copied information for accuracy

\*\*\*<mark>You will not be able to use the copy function if you have not previously submitted the 8-question version of this disclosure.</mark> The original disclosure form had 1 question and will not copy to the updated format.

Add a New Form – Select this option if you have not submitted a disclosure before, or wish to start with a blank form.

#### B. Add a New Form

a. Select "Add a New Form."

| My Workspaces                          |                      | Research                         | Conflict of 1                  | Interest       | Annual or P | roject SFI Disclosu | re Form      |      |
|----------------------------------------|----------------------|----------------------------------|--------------------------------|----------------|-------------|---------------------|--------------|------|
| List of records as<br>To view previous | sociated<br>versions | with form: An<br>click on the fo | nual or Project<br>Ider icon 📕 | SFI Disclosure | Form.       | Copy Form           | d a New Form | Com  |
| 4 result(s) found                      |                      |                                  |                                |                |             |                     |              |      |
| Show Edit/                             | Detai                | s Sub.                           | Track                          | Process        | Submission  | Created By          | Date Cre     | ated |

| My Workspaces 💌 🥫                            | Covered Person:<br>Reference Number: | Research Conflict of Interest   | Annual or Project SFI Disclosure For |
|----------------------------------------------|--------------------------------------|---------------------------------|--------------------------------------|
|                                              |                                      | _                               |                                      |
| Section view of the Form                     | Entire view of the Form              |                                 |                                      |
| Significant Financial Interest<br>Disclosure | FSH 5600 - Signi                     | ficant Financial Interest Discl | losure                               |
|                                              | Information                          |                                 |                                      |
|                                              | Name:                                |                                 |                                      |
|                                              |                                      |                                 |                                      |
|                                              | Email:                               |                                 |                                      |
|                                              |                                      |                                 |                                      |
|                                              | Job Title:                           |                                 |                                      |
|                                              |                                      |                                 |                                      |
|                                              |                                      |                                 | _                                    |
|                                              | Type of Disclosure                   |                                 |                                      |
|                                              | Select the type of disclosu          | re you are submitting.          |                                      |
|                                              | <ul> <li>Annual Form</li> </ul>      |                                 |                                      |
|                                              | O Project Form                       |                                 |                                      |
|                                              | L                                    |                                 |                                      |

b. The FSH 5600 – Significant Financial Interests Disclosure form will populate.

c. Proceed to section <u>V. Review & Complete the Form</u> to continue these instructions.

#### C. Copy Form

a. To copy a previously submitted disclosure, check the box to the far left of the disclosure you wish to copy and select "Copy Form."

| My            | Worksp                                  | aces                          |                         | Research Conflict of Interest   |                               |                       | Initial or An                    | nual SFI Disclosure F | Form                   |
|---------------|-----------------------------------------|-------------------------------|-------------------------|---------------------------------|-------------------------------|-----------------------|----------------------------------|-----------------------|------------------------|
| ()<br>16 rest | List of rea<br>To view p<br>ult(s) four | cords ass<br>previous v<br>nd | ociated v<br>versions ( | vith form: In<br>click on the f | itial or Annual<br>older icon | SFI Disclosu          | re Form.                         | Copy Form             | Add a New Form         |
| 1a            | Show<br>Rev                             | Edit/<br>View                 | Details                 | Sub.<br>Rounds                  | Track<br>Location             | Process<br>Submission | Submission<br>Date               | Created By            | Date Created           |
|               |                                         |                               |                         |                                 | ()<br>In Process              | <b>S</b><br>Retract   | 04/15/2024<br>10:15:48 AM<br>PDT |                       | 04/15/2024 10:11:40 AM |
|               |                                         |                               |                         |                                 | ✓                             |                       | 04/15/2024<br>09:56:07 AM<br>PDT |                       | 04/15/2024 09:35:20 AM |

 FYI – As the form is populating, a box may appear that tells you a newer version of the form has been published. You must select "Convert to New Form Version" to proceed.

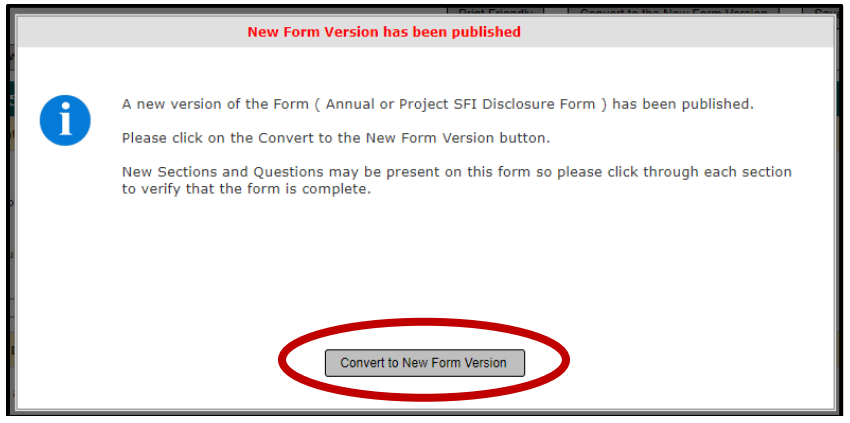

D. A new "FSH 5600 – Significant Financial Interest Disclosure" form will populate. Because the form was copied, it will contain the answers you gave in the copied disclosure. Review and revise the form starting with the "Job Title." The name and email information are automatically populated and cannot be changed in the form.

| My Workspaces 🔳                              | Covered Person: Research Conflict of Interest Initial or Annual SFI Disclosure Form - (Version 15.0)                                                                                                    |
|----------------------------------------------|----------------------------------------------------------------------------------------------------|
|                                              | Print Friendly         Save Section         Continue         Signoff and Submit                                                                                                    |
| Section view of the Form                     | Entire view of the Form                                                                                                    |
| Significant Financial Interest<br>Disclosure | FSH 5600 - Significant Financial Interest Disclosure                                                                                                    |
|                                              | Information                                                                                                    |
|                                              | Name:                                                                                                    |
|                                              | Emaile                                                                                                    |
|                                              | eman.                                                                                                    |
|                                              | Job Title:                                                                                                    |
|                                              |                                                                                                    |
|                                              | * For purposes of this disclosure " <u>You</u> " means the above stated individual and their spouse, dependent children, and any financially interdependent adult living with them. Please answer the below questions based on this definition of <u>You</u> .                                                                                                    |
|                                              | ✓ I certify I have read and understand the above definition of "You" for the purpose of this disclosure. The information I'm providing in this form is based on this definition.                                                                                                    |
|                                              | A. Monetary Payments                                                                                                    |
|                                              | 1. Have <u>You</u> received a salary or other payment for services (e.g. consulting fees) in the 12 months preceding this disclosure that: (1) reasonably appears to be related to <u>Your</u> university responsibilities, (2) is valued at \$5,000 or more, and (3) are from any foreign or domestic entity <u>other than University of Idaho</u> ?                                                              |
|                                              | O Yes 💿 No                                                                                                    |
|                                              | B. Equity Interests                                                                                                    |
|                                              | 1. Publicly Traded Companies: Do You hold any <u>equity</u> or ownership interest (such as but not limited to shares, stock, options, or warrants) in a <u>publicly</u> traded foreign or domestic company that (1) reasonably appears to be related to Your university responsibilities, AND (2) is valued at \$5,000 or more when aggregated ( <i>excluding mutual funds</i> and <i>exchange-traded funds</i> )? |

## V. Review & Complete the Form

- A. Review each question and check the appropriate answer. If you copied a previous disclosure, review and update the answers given to ensure they are accurate.
  - a. Select the button on the right for additional details about the information requested.

| B. Equity Interests                                                                                                    |                                                   |                                                                                                    |  |
|----------------------------------------------------------------------------------------------------|---------------------------------------------------|----------------------------------------------------------------------------------------------------|--|
| <ol> <li>Publicly Traded Companies: Do <u>You</u> hold any <u>equity</u> or ownership interest (such as but<br/>domestic company that (1) reasonably appears to be related to <u>You</u>r university responsibi<br/><u>funds</u> and <u>exchange-traded funds</u>)?</li> </ol> | not limited to share:<br>ilities, AND (2) is valu | es, stock, options, or warrants) in a <u>publicly</u> traded foreign or<br>Ilued at \$5,000 or more when aggregated ( <i>excluding <u>mutual</u></i> |  |
| <ul> <li>○ Yes ● No</li> <li>2. Non-publicly Traded Companies: Do <u>You</u> hold any <u>equity</u> or ownership interest (such a</li> </ul>                                                                                                    |                                                   | icly traded                                                                                                    |  |
| foreign or domestic company that. (1) reasonably appears to be related to <u>You</u> r university<br><u>mutual funds</u> and <u>exchange-traded funds</u> )?<br>O Yes  No                                                                                                    | l foreign or<br>ing <u>mutual</u>                 | Equity                                                                                                    |  |
|                                                                                                    |                                                   | Mutual Fund Exchange-Traded Fund (EFT)                                                                                                    |  |

B. You may also hover your curser over text in a **green** font and <u>underlined</u> for a short description or definition.

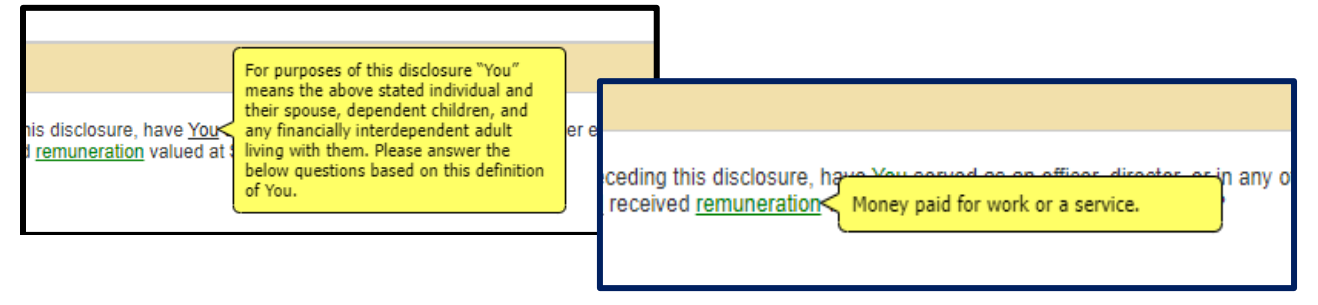

## VI. Entering Company or Entity Names

A. Spell out the full name (do not use acronyms), then select the name from the drop-down list.

| Entry 1                         |                   |
|---------------------------------|-------------------|
| Click here to add another entry |                   |
| Company Name:                   | Sim               |
| Type of Monetary Payment:       | Simons Foundation |

B. If the name does not appear on the drop-down list, select "...Please click here to enter."

| Entry 1                         |                         |
|---------------------------------|-------------------------|
| Click here to add another entry | ]                       |
|                                 | Company Name: Apple Inc |
| Type of Mo                      | metary Payment:         |

Questions? Contact at <u>uifcoi@uidaho.edu</u> or call 208-885-2142.

a. The below will populate. The name originally typed into the "Company Name" box will appear in the "If Other, Please Enter the Agency Name" field.

| Entry 1                         |                                                   |
|---------------------------------|---------------------------------------------------|
| Click here to add another entry |                                                   |
| Company Name:                   | Other                                             |
|                                 | If Other, Please enter the Agency name: Apple Inc |
| Type of Monetary Payment:       | none V                                            |
| Approximate Value:              |                                                   |
| Comments:                       |                                                   |

b. Verify the name in the "If Other, Please enter the Agency Name" box is the correct legal name of the company/entity and fill out the rest of the information.

| Entry 1                         |                                |
|---------------------------------|--------------------------------|
| Click here to add another entry |                                |
| Company Name:                   | Other                          |
| Type of Monetary Payment:       |                                |
| Approximate Value:              | 80.000                         |
| Comments:                       | Spouse is a computer engineer. |
|                                 |                                |

\*\*Entering an agency name without adding or selecting it from the list as explained above will prevent the form from being submitted.

C. Once the company name is entered, fill out the rest of the information in the entry.

| Entry 1                         |                                                     |
|---------------------------------|-----------------------------------------------------|
| Click here to add another entry |                                                     |
| Company Name:                   | J. R. Simplot Company                               |
| Type of Monetary Payment:       | Salary                                              |
| Approximate Value:              | [\$60,000                                           |
| Comments:                       | Spouse works at Simplot in office of legal counsel. |

#### VII. Disclosing Multiple SFI's In Response to a Question.

A. If you have more than one SFI to disclose in response to a question, select "Click here to add another entry."

| Future 1      |                           |                                                       |
|---------------|---------------------------|-------------------------------------------------------|
| Click here to | add another entry         |                                                       |
|               | Company Name:             | Other<br>If Other, Please enter the Agency name: Appl |
|               | Type of Monetary Payment: | Salary V                                              |
|               | Approximate Value:        | 80,000                                                |

B. An additional entry field will populate as shown below.

| Entry 1 Entry 2                       |                           |
|---------------------------------------|---------------------------|
| Click here to add another entry Click | Here to Delete this entry |
| Company Name:                         |                           |
| Type of Monetary Payment:             | none V                    |
| Approximate Value:                    |                           |
| Comments:                             |                           |
|                                       |                           |

C. Complete the information for the additional SFI and repeat as needed.

| Entry 1 Entry 2                         |                                                     |
|-----------------------------------------|-----------------------------------------------------|
| Click here to add another entry Click H | Here to Delete this entry                           |
| Company Name:                           | Washington State University                         |
| Type of M netary Payment:               | Consulting                                          |
| Arbroximate Value:                      | 20,000                                              |
| Comments:                               | Dependent child works part time at the WSU library. |
|                                         |                                                     |

#### VIII. Saving a Form; Opening a Saved Form.

A. To save a form in progress, select "Save Section" at the top of the page.

| My Workspaces 🗵                              | Covered Person:<br>Reference Number: | Research Conflict of Interest   | Initial or Annual SFI Disclosure Form -<br>(Version 15.0) | 🖪 Back             |
|----------------------------------------------|--------------------------------------|---------------------------------|-----------------------------------------------------------|--------------------|
| Section view of the Form                     | Entire view of the Form              |                                 | Print Friendly Save Section Continue                      | Signoff and Submit |
| Section view of the Form                     | Entire view of the Form              |                                 |                                                           |                    |
| Significant Financial Interest<br>Disclosure | FSH 5600 - Signific                  | ant Financial Interest Disclosu | re                                                        |                    |
|                                              | Information                          |                                 |                                                           |                    |
|                                              | Name:<br>Email:                      |                                 |                                                           |                    |

B. Your progress on the form will be saved and you may return later to complete and submit it. The form will be listed on the "Annual or Project SFI Disclosure Form" list by the date it was created and modified.

| -,      |                                         |                              | _                    | 10                                                                                                    | cris fione        |                       |                    |                                       |                        |             |                         |  |
|---------|-----------------------------------------|------------------------------|----------------------|----------------------------------------------------------------------------------------------------|-------------------|-----------------------|--------------------|---------------------------------------|------------------------|-------------|-------------------------|--|
| My      | Worksp                                  | aces                         |                      | Research                                                                                                    | Conflict of       | Interest              | Initial or An      | Initial or Annual SFI Disclosure Form |                        |             |                         |  |
| 15 resu | List of rec<br>To view p<br>ult(s) four | cords ass<br>revious v<br>nd | sociated<br>versions | Copy Form Add a New Form Compare Two Versions De with form: Initial or Annual SFI Disclosure Form.<br>click on the folder icon . |                   |                       |                    |                                       |                        |             | Delete Selected Form(s) |  |
| 13      | Show<br>Rev                             | Edit/<br>View                | Detail               | s Sub.<br>Rounds                                                                                                    | Track<br>Location | Process<br>Submission | Submission<br>Date | Created By                            | Date Created           | Modified By | Date Modified           |  |
| A       |                                         |                              |                      |                                                                                                    |                   |                       |                    |                                       | 04/15/2024 09:35:20 AM |             | 04/15/2024 09:36:04 /-  |  |
|         |                                         |                              |                      |                                                                                                    |                   | ▶<br>Send             |                    |                                       | 04/15/2024 09:33:47 AM |             | 04/15/2024 09:33:47 AM  |  |
|         |                                         |                              |                      |                                                                                                    |                   |                       |                    |                                       | 04/15/2024 09:29:53 AM |             | 04/15/2024 09:30:45 AM  |  |

C. To open a saved form, select the "Edit/View" button for the form you wish to work on.

| My ۱                                                                                                    | Norksp      | Daces         | •       | Research       | Conflict of       | Interest              | Initial or Annual SFI Disclosure Form |            |                        |     |  |
|----------------------------------------------------------------------------------------------------|-------------|---------------|---------|----------------|-------------------|-----------------------|---------------------------------------|------------|------------------------|-----|--|
| Copy Form Add a New Form Compare Tw<br>To view previous versions click on the folder icon .<br>15 result(s) found |             |               |         |                |                   |                       |                                       |            |                        |     |  |
| 1a                                                                                                    | Show<br>Rev | Edit/<br>View | Details | Sub.<br>Rounds | Track<br>Location | Process<br>Submission | Submission<br>Date                    | Created By | Date Created           | Мос |  |
|                                                                                                    | (           |               |         |                |                   |                       |                                       |            | 04/15/2024 09:35:20 AM |     |  |
|                                                                                                    |             |               |         |                |                   | ><br>Send             |                                       |            | 04/15/2024 09:33:47 AM |     |  |
|                                                                                                    |             |               |         |                |                   |                       |                                       |            |                        |     |  |

#### IX. Deleting a SFI Entry.

A. To remove an SFI, simply select "Click Here to Delete This Entry."

| Here to Delete this entry                           |
|-----------------------------------------------------|
| Washington State University                         |
| Salary                                              |
| 20,000                                              |
| Dependent child works part time at the WSU library. |
|                                                     |

B. The below box will appear. Select "Confirm" or "Cancel."

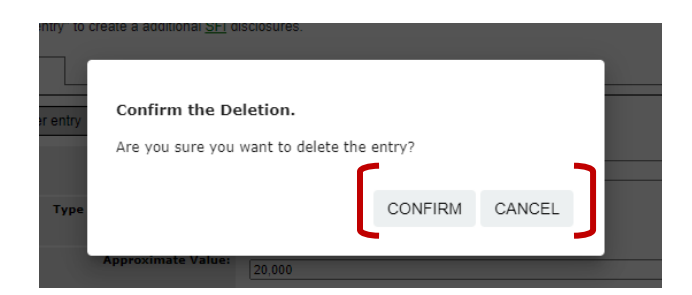

C. The form will appear with the entry removed.

| Entry 1 XXX                     |                                                    |
|---------------------------------|----------------------------------------------------|
| Click here to add another entry |                                                    |
| Company Name:                   | Other                                              |
|                                 | If Other, Please enter the Agency name: Apple line |
| Type of Monetary Payment:       | Salary                                             |
| Approximate Value:              | 80,000                                             |
| Comments:                       | Spouse salary as computer engineer.                |
|                                 |                                                    |

#### X. Certification & Submitting the Disclosure.

**A.** The final question on the form is a certification that the information provided is true and correct to your knowledge.

#### \*Certification

🔿 I hereby certify by submitting this form that the information stated in this form is true and complete to the best of my knowledge.

# *NOTE:* The form will only submit if you check this box. If you cannot check this box, please contact *uifcoi@uidaho.edu*.

A. After checking the certification box, the below will populate.

| *Certificati                                                | on                                                                                                    |
|-------------------------------------------------------------|----------------------------------------------------------------------------------------------------|
| <ul> <li>I hereby knowledge</li> </ul>                      | certify by submitting this form that the information stated in this form is true and complete to the best of my<br>ge.                                                                                                    |
| Please<br>On the ne<br>which tak<br>finalize t<br>show up o | <b>select "Continue" to finalize the form.</b><br>ext page you will be asked whether you want to "Exit," which leaves the application as a draft, or "Sign and Submit,"<br>res you to the submission page and a pdf of your completed application. <b>Note that you must click "Submit" to</b><br>the application and send it to the COI committee for review. If you do not complete this step, the submission will<br>on your home page as an incomplete task. Select the incomplete task to finalize the submission process. |

B. Select "Continue" on the top right of the page.

| My Workspaces                         |         | Covered Person:<br>Reference Number:                             | Research Connector Const                            | Initial or Annual SFI Disclosure Form -                                                                             | 🛃 Back      |
|---------------------------------------|---------|------------------------------------------------------------------|-----------------------------------------------------|----------------------------------------------------------------------------------------------------|-------------|
| Section view of the                   | Form    | Entire view of the Form                                          |                                                     | Print Friendly Save Search                                                                                          | on Continue |
| Significant Financial I<br>Disclosure | nterest | D. Services                                                      |                                                     |                                                                                                    |             |
|                                       |         | 1. In the 12 months preceding<br>domestic entity outside the Lin | ) this disclosure, have <u>You</u> served as an off | icer, director, or in any other executive position in a foreign or<br>n valued at \$5,000 or more for the services? | 0           |

C. NOTE: If an answer field is not completed, an error message will appear. The form will not submit until all required fields are completed.

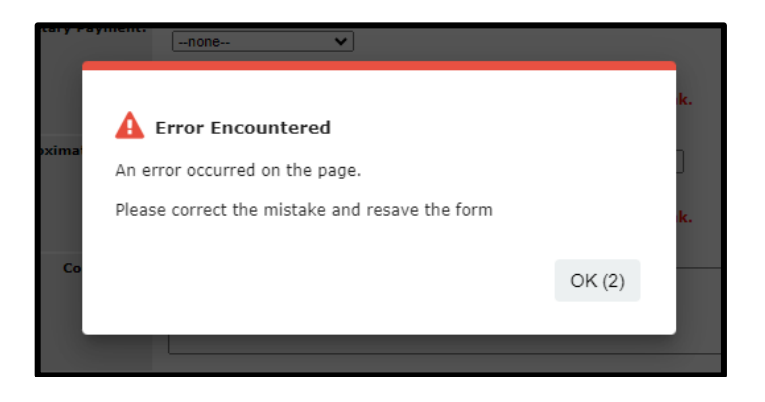

a. An alert like the below will appear near the field(s) that need to be completed.

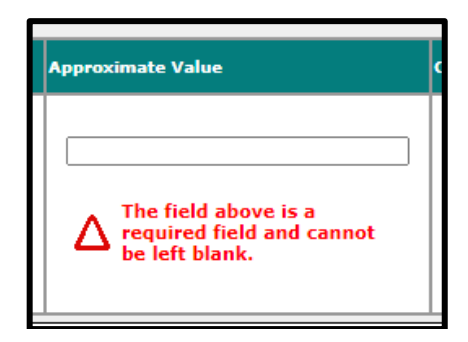

D. If all required fields are completed, the below screen will populate. Click "Signoff and Submit" to finalize the form.

| My Workspaces 🗵               | Covered<br>Referen | d Person:<br>nce Number: 017525       | Research Conflict of Interest                                                        | Initial or Annual SFI Disclosure<br>(Version 16.0)                                                                                 | Form -                                        | 🚺 Back                            |  |
|-------------------------------|--------------------|---------------------------------------|--------------------------------------------------------------------------------------|----------------------------------------------------------------------------------------------------|-----------------------------------------------|-----------------------------------|--|
|                               |                    |                                       |                                                                                      |                                                                                                    | Print Friendly                                | Signoff and Submit                |  |
| Section view of the Forn      | n                  | Entire view of the Form               |                                                                                      |                                                                                                    |                                               |                                   |  |
| Significant Financial Interes | st                 |                                       | Form ha                                                                              | s been Completed!                                                                                                    |                                               |                                   |  |
|                               |                    |                                       |                                                                                      | Key Personnel                                                                                                    |                                               |                                   |  |
|                               | ł                  | You must submit<br>have changed. To e | a revised form within thir<br>exit without signing click '<br>and then you must also | ty (30) days of becoming awa<br>Exit." To complete the submis<br>click "Save Signoff" on the ne<br>Exit Form<br>Signoff and Submit | are that any o<br>ssion click "S<br>ext page. | f your answers<br>ign and Submit" |  |

- E. A pop-up will appear stating you are required to sign off on the submission. Select "Ok" or wait for the timer to run down.
  You will now be redirected to the signoff screen to apply your electronic signature.
  You can monitor the submission progress with the Submission Status In Progress.
- F. The screen will refresh to show the "Submission Routing Signoff" page. Select "submit" to complete the submission. Disclosed SFI's will be reviewed by the RCOI Officer.

| My Workspaces                       | ¥ | Research Confl     | ct of Interest Submission Routing Signoff              | 🖪 Back               |  |  |  |  |  |  |
|-------------------------------------|---|--------------------|--------------------------------------------------------|----------------------|--|--|--|--|--|--|
|                                     |   |                    | •                                                      | Submit               |  |  |  |  |  |  |
| Submission Reference Number: 017525 |   |                    |                                                        |                      |  |  |  |  |  |  |
| Submission Form(s):                 |   | Include            |                                                        | Printable<br>Version |  |  |  |  |  |  |
|                                     |   | orm(s): PDF Packet | Submission Component Name - Version                    |                      |  |  |  |  |  |  |
|                                     |   | Submissio          | Submission Form(s)                                     |                      |  |  |  |  |  |  |
|                                     |   |                    | Initial or Annual SFI Disclosure Form - (Version 16.0) |                      |  |  |  |  |  |  |
|                                     |   |                    | Submit                                                 |                      |  |  |  |  |  |  |

G. The disclosure will submit and you will be routed to the "Research Conflict of Interest" home screen showing the status of the form. No further action is required on your part.

| My Workspaces 🖃 🛛 F            | Research Conflict of Interest         |          |                         |                                  |                       |
|--------------------------------|---------------------------------------|----------|-------------------------|----------------------------------|-----------------------|
|                                |                                       |          |                         |                                  |                       |
| In Progress                    | Completed                             |          |                         |                                  |                       |
| 3 result(s) found              |                                       |          |                         |                                  | 1 - 3                 |
| Reference Number               | Form Name                             |          |                         | Z Date<br>Submitted              | Actions               |
| 017524                         | Initial or Annual SFI Disclosure Form |          | 0<br>0<br>P             | 94/15/2024<br>99:56:07 AM<br>PDT | O<br>O<br>Steps       |
|                                | Pre-Submission                        |          | COI<br>COI<br>pleted    |                                  |                       |
| Task Task Ac<br>Status Details | tion/ Task Name                       | Date Cre | eated Date<br>Completed | Total Time                       |                       |
| Pre-Submissi                   | ion                                   |          |                         | 0 Day(s) (                       | 0 Hour(s) 0 Minute(s) |

H. The system will notify you when an updated annual disclosure is required. <u>However, it is your</u> responsibility to submit an updated disclosure within 30 days of acquiring a new SFI or <u>discovering an SFI that should have been reported.</u>

## XI. Contact Information for Assistance or Questions.

Any questions regarding Research Conflicts of Interest ("RCOI"), the disclosure form, or these instructions may be directed to the RCOI analyst at 208-885-2142 or <u>uifcoi@uidaho.edu</u>.

The University's RCOI policy may be reviewed at FSH 5600.